# INSCRIPCION AL REGISTRO UNICO DE PROPONENTES (RUP) PERSONA NATURAL PASO A PASO

# LO QUE DEBE SABER ANTES DE INICIAR

...

Ν

El presente PASO a PASO tiene como intención ser una guía practica para el usuario al momento de diligenciar su formulario de inscripción al RUP, este paso a paso explica en detalle los requisitos, la información y los soportes a tener en cuenta, adicional a esto también incluye recomendaciones que le serán útiles para realizar su proceso de inscripción con éxito.

**QUE ES EL RUP ?** Es un registro de creación legal, en el cual se deben inscribir todas las personas naturales y jurídicas, nacionales o extranjeras, domiciliadas o con sucursal en Colombia, interesadas en celebrar contratos con las Entidades Estatales.

## CÁMADA DE C

**QUE INFORMACION SE REFLEJA EN EL RUP?** En el Registro Único de Proponentes, (RUP), reposa la información relacionada con la experiencia, capacidad jurídica, capacidad financiera, capacidad organizacional y clasificación del proponente. Así mismo, los reportes efectuados por las entidades estatales de los contratos, multas, sanciones e inhabilidades en firme del proponente. **CUAL ES LA VERIFICACION DOCUMENTAL QUE HACE LA CAMARA DE COMERCIO?** Las cámaras de comercio deben verificar que la información diligenciada en el formulario de inscripción, renovación ó actualización coincida con la información contenida en los documentos enunciados en el artículo 9 del Decreto 1510 de 2013 (modificado por el decreto 1082 de 2015) y circular externa 100-00002 de 2022 de la Superintendencia de Sociedades.

. Igualmente, pueden utilizar la información de los registros que administren para adelantar la verificación.

**EN QUE CONSISTE LA INSCRIPCION AL RUP?** Es el asentamiento de la información correspondiente a los requisitos habilitantes de experiencia, capacidad jurídica, capacidad financiera, capacidad organizacional y la clasificación que realiza el interesado, con el objeto de celebrar contratos con las entidades estatales. En el caso que el proponente que habiéndose inscrito haya dejado cesar los efectos, deberá volver a inscribirse, cumpliendo los requisitos establecidos en el Decreto 1510 de 2013 (modificado por el decreto 1082 de 2015) y la circular externa 100-00002 de 2022 de la Superintendencia de Sociedades.

### WWW.CCCASANARE.CO

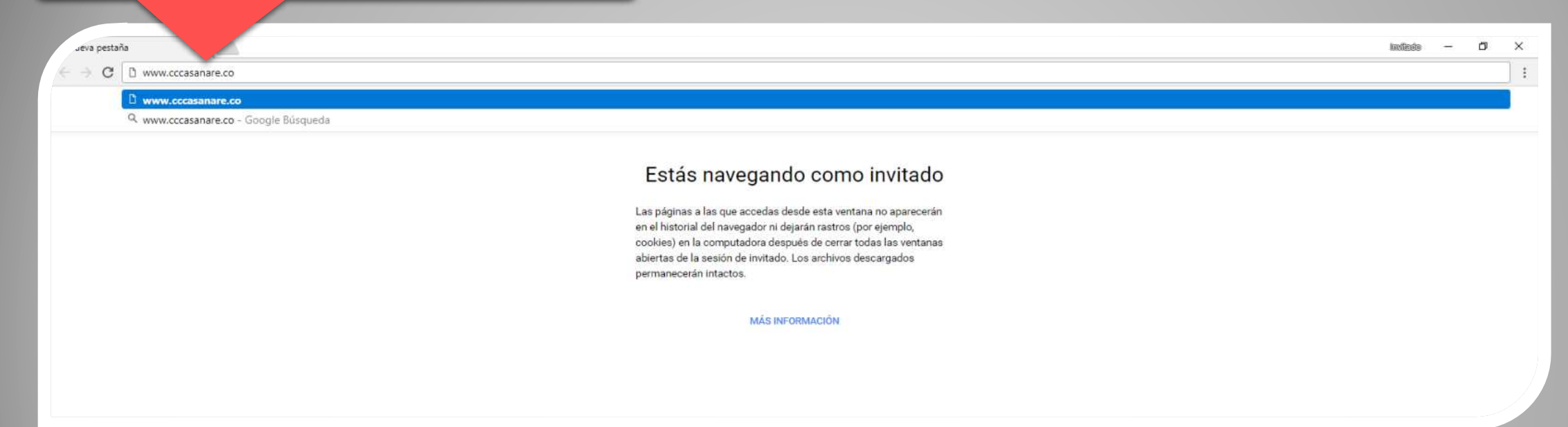

Para realizar su tramite de inscripción al registro único de proponente en necesario que ingrese a través del portal web de la cámara de comercio de Casanare <u>www.cccasanare.co</u>

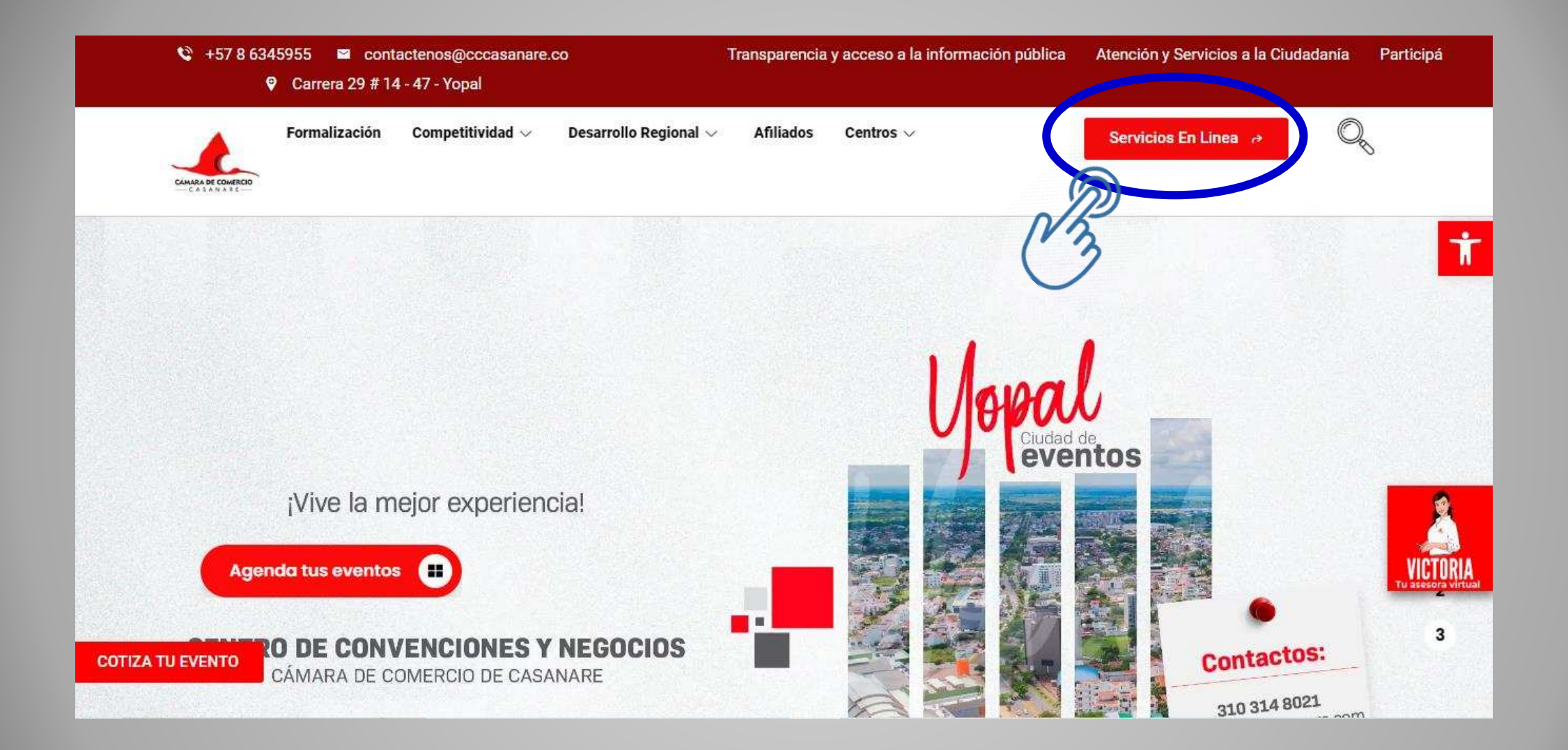

Una vez ingresado al portal de la cámara de comercio de Casanare, haga clic sobre la opción servicios en línea

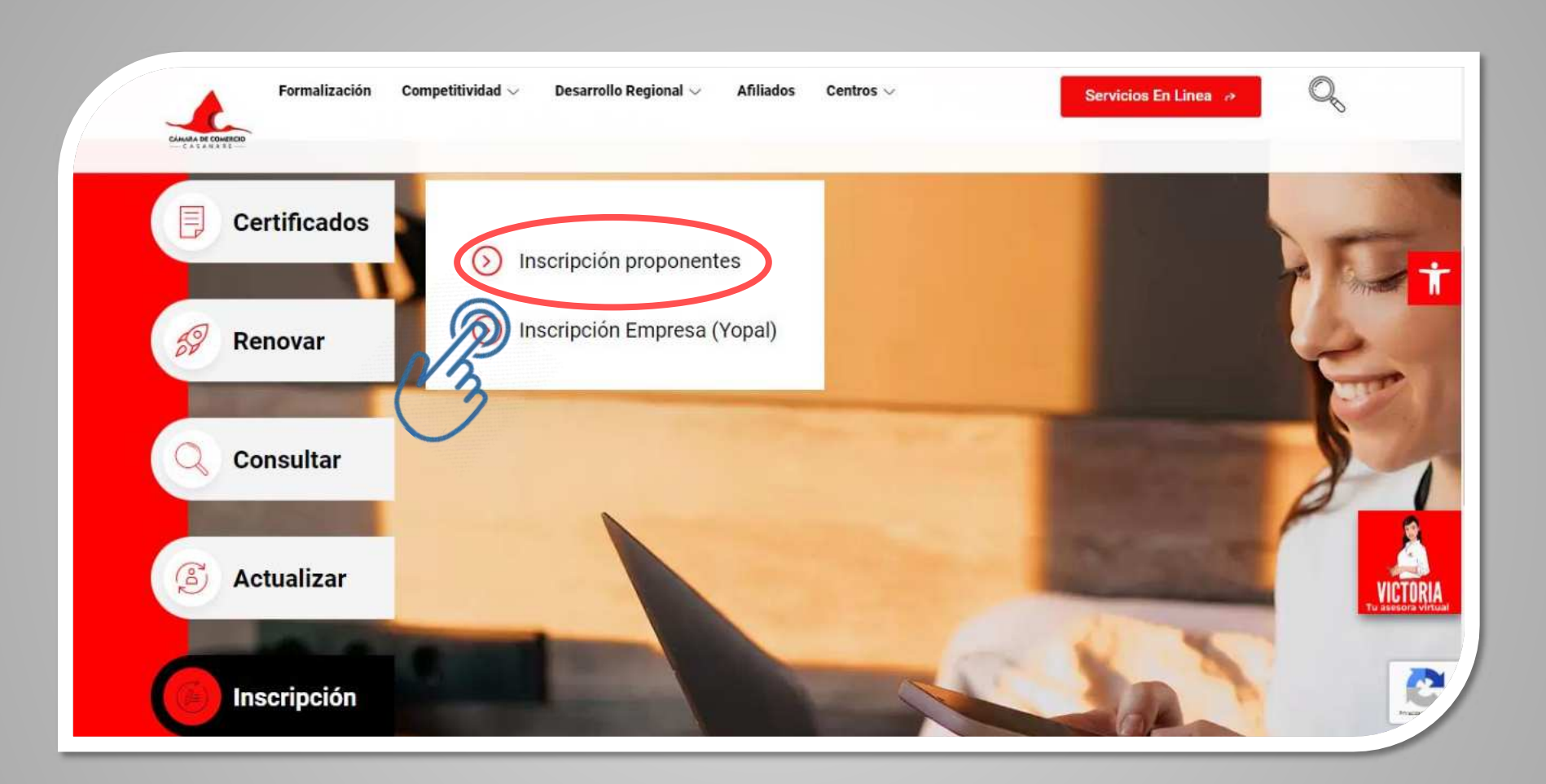

Después de haber ingresado al portal de la cámara de comercio de Casanare, haga clic sobre la opción inscripción/proponentes

| Sistema Integrado de Información SII3 | CÁMARA DE COMERCIO<br>— C A S A N A R E —                                                                 |          |  |
|---------------------------------------|----------------------------------------------------------------------------------------------------|----------|--|
| 1 Iniciar sesión                      |                                                                                                    | <b>6</b> |  |
|                                       | Correo Electrónico / Usuario<br>Correo electrónico / Usuario<br>Identificación<br>Clave<br>Clave<br>Clave |          |  |
|                                       | ¿Olvidó la contraseña? <u>Registrarse</u>                                                                 | P        |  |

Para poder acceder a los servicios en línea de la cámara de comercio de Casanare, es necesario que la persona interesada realice un sencillo registro de verificación de identidad, con el cual le será asignada una clave y de este modo podrá ingresar a realizar su tramite.

NOTA: Si ya se encuentra registrado, acceda normalmente a los servicios en línea con su usuario y contraseña si ha olvidado su contraseña ingrese a la opción olvido contraseña.

| luscar                          | ×                                                                    |                                                         |                                                   |                                                                                |                      |
|---------------------------------|----------------------------------------------------------------------|---------------------------------------------------------|---------------------------------------------------|--------------------------------------------------------------------------------|----------------------|
| 3                               | Y Inscripción de Proponentes                                         |                                                         |                                                   |                                                                                |                      |
| onsultas registros públicos     | K Nuevo trámite Retornar trámite                                     |                                                         |                                                   |                                                                                |                      |
| onsultas - registros nacionales | <                                                                    | inclás al Bandetos Vielos do Brogospantos aclassicos a  | the former of these dis manyments and an function | at lucidies a costaded astroniam) a                                            | Indiauonos el tino a |
| úmites registros públicos       | <ul> <li>identificación y número de identificación. En ca</li> </ul> | aso de persona jurídica o sociedad extranjera seleccion | ne como tipo de identificación su número o        | i, jundica o sociedad extranjera) e<br>Je Nit incluyendo el digito de verifica | ación.               |
| Verificación de Identidad       | Tipo de Proponente                                                   |                                                         | Identificación                                    |                                                                                |                      |
| Renovar matricula mercantil     | SELECCIONE                                                           | ~                                                       | SELECCIONE                                        |                                                                                |                      |
| Matricula Persona Natural y/o   | No. Identificación                                                   |                                                         |                                                   |                                                                                |                      |
| tablecimiento                   | No. Identificación                                                   |                                                         |                                                   |                                                                                |                      |
| Certificados                    |                                                                      | Sugerimos revisar nuestros té                           | erminos y condiciones: Ver 🚺                      |                                                                                |                      |
| Radicar documentos              |                                                                      | 👁 Limpiar                                               | Q Continuar                                       |                                                                                |                      |
| Actos y Documentos Sin Costo    |                                                                      |                                                         |                                                   |                                                                                |                      |
| Depósito de estados financieros |                                                                      |                                                         |                                                   |                                                                                |                      |
| Inscripción de proponente       |                                                                      |                                                         |                                                   |                                                                                |                      |
| ación Decreto 399               |                                                                      |                                                         |                                                   |                                                                                |                      |
| repagar Servicios               | _                                                                    |                                                         |                                                   |                                                                                |                      |
| npra de Servicios Empresariales |                                                                      |                                                         |                                                   |                                                                                |                      |
| Reingreso Genérico Tràmites     |                                                                      |                                                         |                                                   |                                                                                |                      |
| Pagar electronicamente          |                                                                      |                                                         |                                                   |                                                                                |                      |

Luego de acceder a los servicios en línea, deberá ubicar la opción <u>inscripción de</u> proponete en la pestaña (consultas y transacciones – tramites de registros públicos) y hacer clic sobre ella. Una vez haya ingresado por la opción de inscripción deberá hacer lectura de los términos de uso del aplicativo, y si esta de acuerdo pulsar el botón <u>acepto</u> para continuar.

A partir de este punto el aplicativo le dará instrucciones precisas para acceder al diligenciamiento del formulario, también le ira indicando que información, requisitos y soportes deberá tener en cuenta, lea atentamente la información.

### ARA DE COME

C Inscripción de Pr

Q Selección ident

de identificación

**Tipo de Proponente** 

No. Identificación

No. Identificación

Seleccione

### Términos de uso

Bienvenido al módulo de "Diligenciamiento virtual del formulario de inscripción al Registro Único de Proponentes", le solicitamos leer en detalle los términos de uso que a continuación de definen y oprimir el botón que corresponda con su decisión de estar o no de acuerdo con los mismos.

### Al acceder a este servicio usted acepta que:

La información que diligencie como parte del formulario es verídica. Recuerde que la Cámara de Comercio debe realizar una verificación de los documentos soporte (certificaciones, balances, declaraciones, etc.) que se anexan y en caso de encontrar incongruencias en la infomación reportada en el formulario comparada con la información de los soportes procederá a la devolución correspondiente.

La responsabilidad de la información diligenciada es completamente suya. Debe tenerse claridad en que esta es una herramienta de diligenciamiento que tiene por objeto facilitar el proceso de Inscripción, sin embargo, los datos que se diligencian y los cálculos que se realizan son en todos los casos, responsabilidad del usuario. La Cámara de Comercio no adquiere rsponsabilidad alguna en relación con la información que el usuario diligencie en el trámite de Inscripción.

Entiende que este servicio tiene por objeto facilitar el proceso de inscripción.

El diligenciamiento virtual del formulario no implica aceptación por parte de la Cámara de Comercio. Utilizar esta herramienta para generar el formulario de la Inscripción no garantiza que la Cámara de Comercio esté en la obligación de aceptar su trámite, lo anterior dado que la Cámara debe realizar una verificación documental y en caso de encontrar inconsistencias entre los datos diligenciados y los soportes lo hará saber devolviendo el trámite correspondiente.

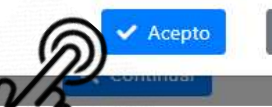

cación Nit

a su trán

× No Acepto

En este paso usted deberá seleccionar el tipo de persona sobre la cual va a realizar el proceso de inscripción (Natural, Jurídica o sociedad extranjera)

Seleccione el tipo de identificación que corresponda según sea el caso: - Para PERSONA NATURAL será la cedula de ciudadanía. - Para PERSONA JURÍDICA lo hará

ingresando con el NIT incluyendo el digito de verificación sin incluir el guion

Una ves diligenciada la información haga clic en la opción continuar para avanzar.

| Buscar Buscar Buscar Buscar Buscar Buscar Buscar Buscar Buscar Consultas registros públicos Consultas - registros públicos Consultas - registros Consultas - registros Cons                           |                                       | CAMARA DE COMERCIO DE CASANARE                                                                                                    |                                                                                                 | A                             | *                                 | LB                  |
|----------------------------------------------------------------------------------------------------|---------------------------------------|----------------------------------------------------------------------------------------------------|-------------------------------------------------------------------------------------------------|-------------------------------|-----------------------------------|---------------------|
| Consultas registros públicos Consultas registros públicos Consultas registros consultas registros consultas consultas registros consultas consultas registros consultas consultas consult | Buscar                                |                                                                                                    |                                                                                                 |                               |                                   |                     |
| Sonsultas registros    Nuevo trámite Retomar trámite     Señor usuario. Para iniciar el proceso de inscripción al Registro Unico de Proponentes, seleccione por favor el tipo de persona que es (natural, jurídica o s extranjera) e indíquenos el tipo de identificación y número de identificación. En caso de persona jurídica o sociedad extranjera seleccione como identificación su número de Nit incluyendo el dígito de verificación.   Yerificación de identidad Isenovar matricula mercantil   Natricula Persona Natural y/o stablecimiento No. Identificación   No. Identificación No. Identificación   No. Identificación Sugerimos revisar nuestros términos y condiciones: Ver •                                                                                                    | ~                                     | 🕑 Inscripción de Proponentes                                                                                                    |                                                                                                 |                               |                                   |                     |
| Consultas - registros<br>acionales                                                                                                    | ionsultas registros 🛛 🔇               | Nuevo trámite Retomar trámite                                                                                                    |                                                                                                 |                               |                                   |                     |
| Infantites registros públicos     Verificación de identidad     Nenovar matricula mercantil   Matricula Persona Natural y/o   stablecimiento     Certificados   Radicar documentos     Actos y Documentos Sin Costo     Denósita de getados financierrer     Denósita de getados financierrer                                                                                                    | Consultas - registros 〈<br>nacionales | Señor usuario. Para iniciar el proceso de inscripción al Registro Unico de Propon<br>extranjera) e indíquenos el tipo de identificación y número de identificación<br>identificación su número de Nit incluyendo el dígito de verificación. | entes, seleccione por favor el tipo de persona o<br>. En caso de persona jurídica o sociedad ex | que es (natu<br>«tranjera sel | ural, jurídica o<br>leccione como | sociedad<br>tipo de |
| Verificación de Identidad       SELECCIONE       SELECCIONE         Renovar matricula mercantil       No. Identificación       SELECCIONE         Matricula Persona Natural y/o<br>stableclimiento       No. Identificación       Seleccione         Certificados       No. Identificación       Sugerimos revisar nuestros términos y condiciones: Ver •         Radicar documentos       Actos y Documentos Sin Costo       Continuar                                                                                                    | rámites registros públicos 🛛 🗡        | Tipo de Proponente                                                                                                    | Identificación                                                                                  |                               |                                   |                     |
| Renovar matricula mercantil       No. identificación         Matricula Persona Natural y/o       No. identificación         Certificados       Sugerimos revisar nuestros términos y condiciones: Ver I         Radicar documentos       Limpiar       Q. Continuar         Actos y Documentos Sin Costo       Imatricula de estados financiente       Imatricula de estados financiente                                                                                                    | Verificación de Identidad             | SELECCIONE                                                                                                    | SELECCIONE                                                                                      |                               |                                   | ~                   |
| Matricula Persona Natural y/o<br>tablecimiento Certificados Radicar documentos Actos y Documentos Sin Costo Devócito de estadoe financiarere                                                                                                    | Renovar matrícula mercantil           | No. Identificación                                                                                                    |                                                                                                 |                               |                                   |                     |
| Certificados     Sugerimos revisar nuestros términos y condiciones: Ver •       Radicar documentos     Limpiar •       Actos y Documentos Sin Costo     Image: Continuar                                                                                                    | Matricula Persona Natural y/o         | No. Identificación                                                                                                    |                                                                                                 |                               |                                   |                     |
| Radicar documentos Actos y Documentos Sin Costo Denócito de estados financiaros                                                                                                    | Castilizadas                          | Sugerimos revisar nuestros t                                                                                                    | érminos y condiciones: Ver 🜖                                                                    |                               |                                   |                     |
| Actos y Documentos Sin Costo                                                                                                    | Radicar documentos                    | <b>▲</b> Limpiar                                                                                                    | Q Continuar                                                                                     |                               |                                   |                     |
|                                                                                                    | Actos y Documentos Sin Costo          |                                                                                                    | @ _                                                                                             |                               |                                   |                     |
| A )                                                                                                    | Depósito de estados financieros       |                                                                                                    | alpu)                                                                                           |                               |                                   |                     |
|                                                                                                    | Inscripción de proponente             |                                                                                                    | $\odot$                                                                                         |                               |                                   |                     |

| amara de comercio de casanari |
|-------------------------------|
|-------------------------------|

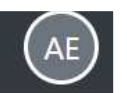

### Inscripción de proponentes

#### Inscripción de proponentes - selección de expediente

A continuación se muestra la relación de los expedientes encontrados cuyo NIT (Número de identificación tributaria) coincide con el número indicado en la pantalla de selección, o que concuerdan con el número de inscripción de proponente que usted ha indicado, verifique en la lista el registro que corresponde a su historial en la Cámara de Comercio y selecciónelo. Si definitivamente el resultado obtenido no concuerda con el proponente o persona que se desea inscribir, realice una nueva consulta oprimiendo el botón **CAMBIAR**.

| Acciones | Matrícula  | Proponente | Nit/ide | Nombre  | Organización     | Categoría | Estado matrícula | Estado proponente |
|----------|------------|------------|---------|---------|------------------|-----------|------------------|-------------------|
| Inic     | ar trámite | 30         | 7213    | ZAMBRAN | Per.Nat          |           | MA               |                   |
|          |            |            |         |         |                  |           |                  |                   |
|          |            |            |         |         |                  |           |                  |                   |
|          |            |            |         |         |                  |           |                  |                   |
|          |            |            |         |         |                  |           |                  |                   |
|          |            |            |         |         | <b>6</b> Combiar |           |                  |                   |
|          |            |            |         |         | Cambia           |           |                  |                   |
|          |            |            |         |         |                  |           |                  |                   |

Una vez haya ingresado los datos del paso anterior, el aplicativo le mostrara la coincidencias asociadas al numero de identificación en los otros registros de cámara de comercio, si es así debe dar clic sobre el botón de acción señalado para iniciar el tramite, de lo contrario hará el diligenciamiento del nombre de forma manual.

|                                               |                                                                                                    | Liquidación                                                         | Recuperaci                                  | ón                      |                            | Estado                       |                    |
|-----------------------------------------------|----------------------------------------------------------------------------------------------------|---------------------------------------------------------------------|---------------------------------------------|-------------------------|----------------------------|------------------------------|--------------------|
| Consultas - registros nacionales <            | 0                                                                                                    | 1758418<br>Trâmite                                                  | 0Z7QBA                                      |                         |                            | SALVADA                      |                    |
|                                               |                                                                                                    | inscripcionproponente                                               |                                             |                         |                            |                              |                    |
| imites registros públicos 🛛 💙                 | 🗭 Liquidación y datos Bási                                                                                      | -05                                                                 |                                             |                         |                            |                              |                    |
| erificación de Identidad                      | C Equination y states set                                                                                       |                                                                     |                                             |                         |                            |                              |                    |
| enovar matrícula mercantil                    | Por favor complete la info<br>ellos por favor infórmelo a                                                       | mación que se solicita a continuación. Si<br>la Cámara de Comercio. | usted se encontraba previamente inscrito (c | omo proponente o comeri | ciante) habrán ciertos dat | os que no podrá modificar. S | i detecta error en |
| Matricula Persona Natural y/o<br>ablecimiento | Tino Propopante:                                                                                                |                                                                     | Ordanización                                |                         | Nombre completo            |                              |                    |
| Cartificados                                  | Pnat                                                                                                    |                                                                     | PERSONA NATURAL                             |                         |                            |                              |                    |
| Radicar documentos                            | Primer apellido                                                                                                 |                                                                     | Segundo apellido                            |                         | Primer nombre              |                              |                    |
| Actos y Documentos Sin Costo                  |                                                                                                    |                                                                     |                                             |                         |                            |                              |                    |
| Danósito da astados financiaros               | Segundo nombre                                                                                                  |                                                                     | Tipo de identificación: 😗                   |                         | Número de identificad      | sión: 😨                      |                    |
|                                               | <u> </u>                                                                                                    |                                                                     | CÉDULA DE CIUDADANIA                        |                         | •                          |                              |                    |
| Inscripción de proponente                     | Sanicio                                                                                                    |                                                                     | Nombra                                      | Prop                    | Contidad                   | Base                         | Valor              |
| Actualización Decreto 399                     | 01020301                                                                                                    | INSCRIPCION AL                                                      | REGISTRO DE PROPONENTES                     | Piop                    | 1                          | \$0                          | \$751.000          |
| repagar Servicios                             | Contraction of the second second second second second second second second second second second second second s |                                                                     |                                             |                         |                            | Valor Bruto                  | \$751,000          |
| ompra de Servicios Empresariales              |                                                                                                    |                                                                     |                                             |                         |                            | Valor IVA                    | \$0                |
| eingreso Genèrico Tràmites                    |                                                                                                    |                                                                     | Fuente: API-SIICORE                         |                         |                            | Total                        | \$751,000          |
|                                               |                                                                                                    |                                                                     |                                             |                         |                            |                              |                    |
| ragar electronicamente                        |                                                                                                    |                                                                     | B Formulario                                | ← Abandonar             |                            |                              |                    |
|                                               |                                                                                                    |                                                                     |                                             |                         |                            |                              |                    |
|                                               |                                                                                                    |                                                                     | -/11.)                                      |                         |                            |                              |                    |

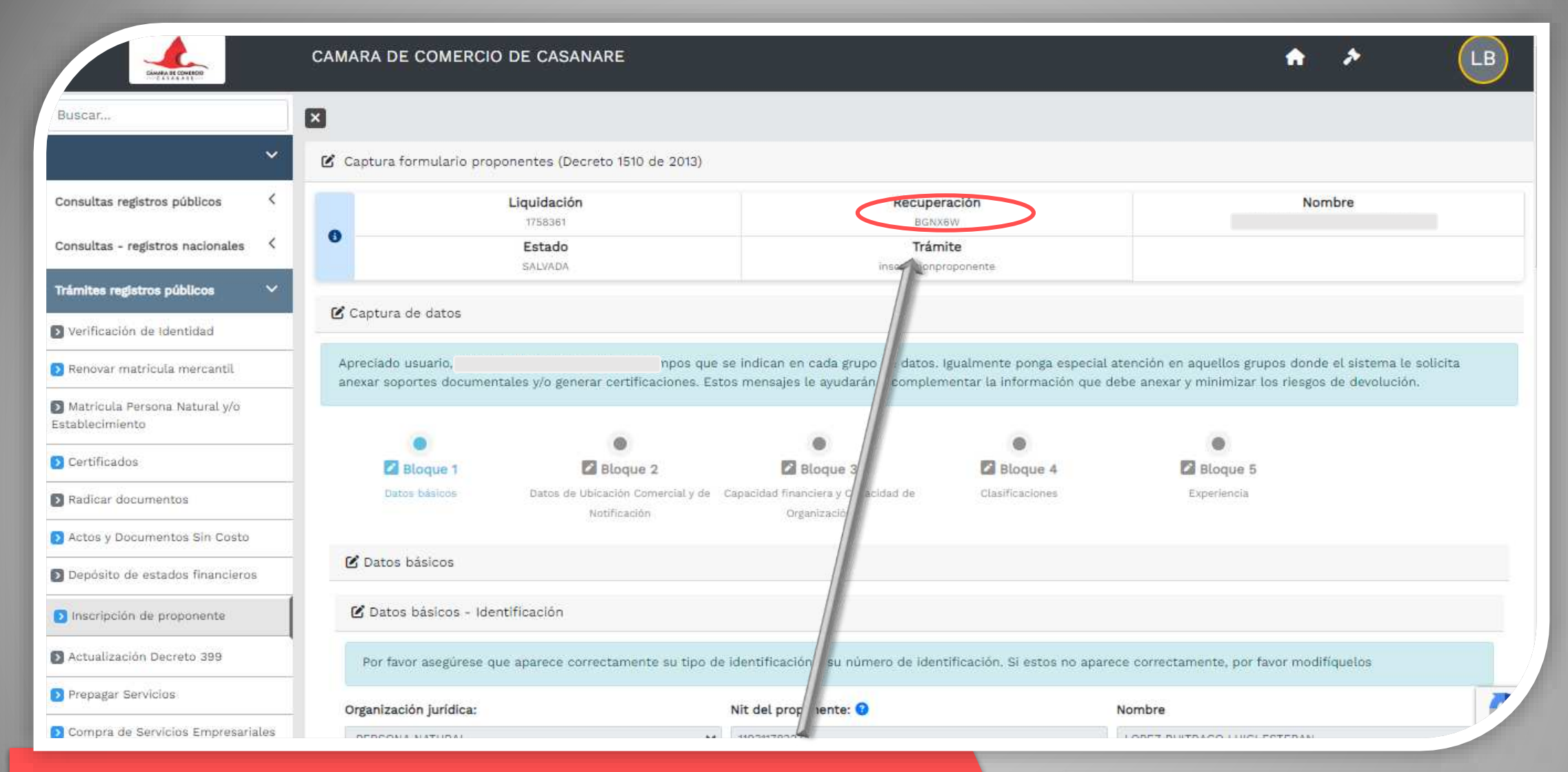

Al momento de generar el formulario por primera vez, aparecerá al inicio un código de recuperación, este código deberá ser recordado, pues dicho código le permitirá retomar y recuperar el tramite en cualquier momento con la información que ya había alimentado, en caso de tener que salir de la pagina o ante alguna falla del sistema.

En la siguiente pagina de esta guía se muestra el proceso que debe realizar en caso de salir del formulario y volver a reingresar. La próxima vez que ingrese por la opción de inscripción de proponente, lo hará usando el código de recuperación que le fue asignado al momento de acceder por primera vez al formulario.

|   |      |     | CAMARA DE COMERCIO DE CASANARE                                                                                                    | Û | * | LB |
|---|------|-----|----------------------------------------------------------------------------------------------------|---|---|----|
|   | *    | -   |                                                                                                    |   |   |    |
|   | <    | Tİ. | 🕑 Inscripción de Proponentes                                                                                                    |   |   |    |
|   | <    |     | Nuevo trámice Retomar trámite                                                                                                    |   |   |    |
|   | ~    |     | Si usted había iniciado previa Rom trámite de inscripción y desea retomarlo, por favor digite el código recuperación asignado a su trámite. |   |   |    |
|   |      |     | No. Recuperación 3                                                                                                    |   |   |    |
|   | /0   | ha  | NUMERO RECUPERACION                                                                                                    |   |   |    |
|   |      |     | Q Continuar                                                                                                    |   |   |    |
|   |      |     |                                                                                                    |   |   |    |
|   | sto  |     |                                                                                                    |   |   |    |
| - | eros |     |                                                                                                    |   |   |    |
|   |      |     |                                                                                                    |   |   |    |

Usted deberá ingresar a través de esta opción, digitando el código de recuperación, esto con el fin de retornar al formulario que ha venido diligenciado previamente.

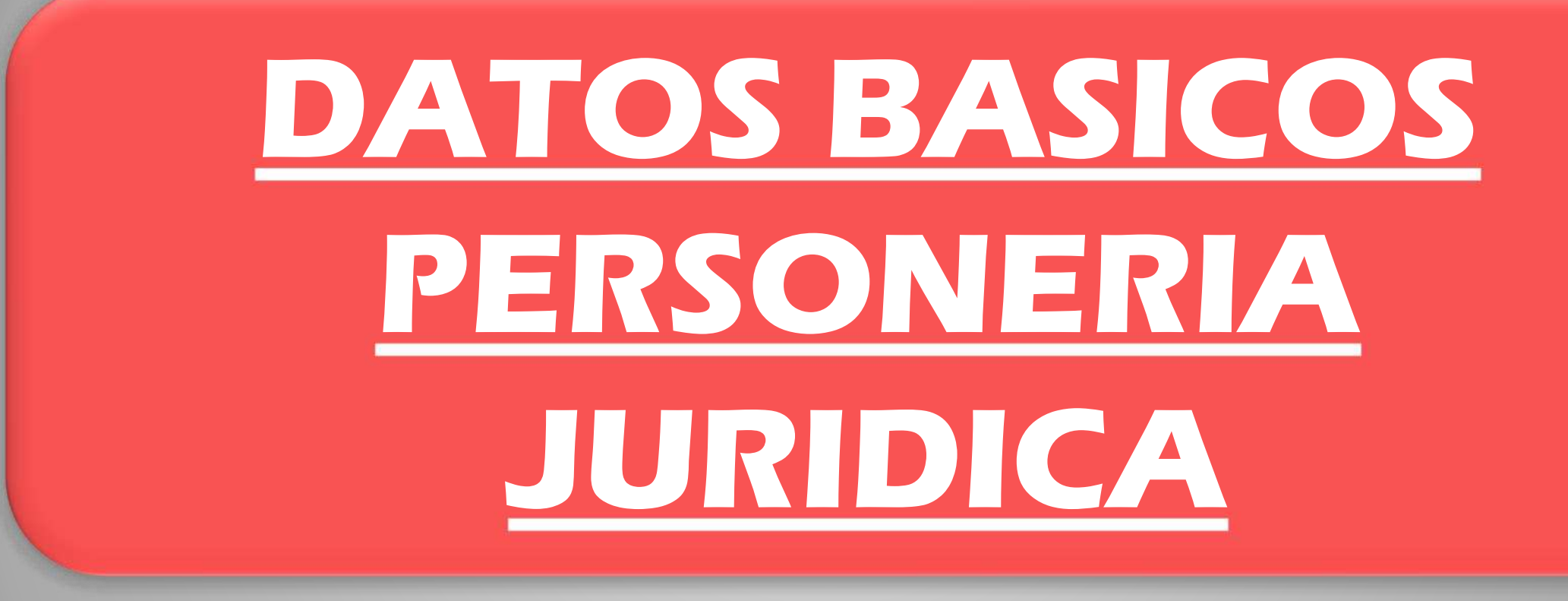

| Matricula Persona Natural y/o                                                                                                 | CAMARA DE COMERCIO                                                                                                    | D DE CASANARE                                     |                                                                                           |                               | •                                       | * *          | LB |
|----------------------------------------------------------------------------------------------------|----------------------------------------------------------------------------------------------------|---------------------------------------------------|-------------------------------------------------------------------------------------------|-------------------------------|-----------------------------------------|--------------|----|
| stablecimiento                                                                                                    |                                                                                                    | •                                                 | •                                                                                         | •                             | •                                       |              |    |
| Certificados                                                                                                    | Bloque 1                                                                                                    | Bloque 2                                          | Bloque 3                                                                                  | Bloque 4                      | Bloque 5                                |              |    |
| Radicar documentos                                                                                                    | Datos básicos                                                                                                    | Datos de Ubicación Comercial y de<br>Notificación | Capacidad financiera y Capacidad de<br>Organización                                       | Clasificaciones               | Experiencia                             |              |    |
| Actos y Documentos Sin Costo                                                                                                  |                                                                                                    |                                                   |                                                                                           |                               |                                         |              |    |
| Depósito de estados financieros                                                                                               | 🗹 Datos básicos                                                                                                    |                                                   |                                                                                           |                               |                                         |              |    |
| Inscripción de proponente                                                                                                    | 🖒 Datos básicos - Ide                                                                                                    | ntificación                                       |                                                                                           |                               |                                         |              |    |
|                                                                                                    |                                                                                                    |                                                   |                                                                                           |                               |                                         |              |    |
| Actualización Decreto 399                                                                                                    | Por favor asegúrese q                                                                                                    | ue aparece correctamente su tipo d                | le identificación y su número de iden                                                     | tificación. Si estos no apare | ce correctamente, por favor r           | nodifiquelos |    |
| Actualización Decreto 399<br>Prepagar Servicios                                                                               | Por favor asegúrese q<br>Organización jurídica:                                                                                                    | ue aparece correctamente su tipo c                | le identificación y su número de iden<br>Nit del proponente: 💿                            | tificación. Si estos no apare | ce correctamente, por favor r<br>Nombre | nodifiquelos |    |
| Actualización Decreto 399<br>Prepagar Sérvicios<br>Compra de Servicios Empresariales                                          | Por favor asegúrese q<br>Organización jurídica:<br>PERSONA NATURAL                                                                                                    | ue aparece correctamente su tipo c                | le identificación y su número de iden<br>Nit del proponente: 3                            | tificación. Si estos no apare | oce correctamente, por favor r          | nodifiquelos |    |
| Actualización Decreto 399<br>Prepagar Sérvicios<br>Compra de Servicios Empresariales                                          | Por favor asegúrese q<br>Organización jurídica:<br>PERSONA NATURAL<br>Tipo de identificación:                                                                                            | ue aparece correctamente su tipo d                | le identificación y su número de iden<br>Nit del proponente: 3<br>Nero de identificación: | tificación. Si estos no apare | Nombre                                  | nodifiquelos |    |
| Actualización Decreto 399<br>Prepagar Servicios<br>Compra de Servicios Empresariales<br>Pagar electronicamente                | Por favor asegúrese q<br>Organización jurídica:<br>PERSONA NATURAL<br>Tipo de identificación:<br>CÉDULA DE CIUDADANIA                                                                    | ue aparece correctamente su tipo d                | le identificación y su número de iden<br>Nit del proponente: •                            | tificación. Si estos no apare | Nombre                                  | nodifiquetos |    |
| Actualización Decreto 399<br>Prepagar Servicios<br>Compra de Servicios Empresariales<br>Pagar electronicamente                | Por favor asegúrese q<br>Organización jurídica:<br>PERSONA NATURAL<br>Tipo de identificación:<br>CÈDULA DE CIUDADANIA<br>Tamaño de la empresa:                                           | ue aparece correctamente su tipo d                | le identificación y su número de iden<br>Nit del proponente: 3<br>nero de identificación: | tificación. Si estos no apare | Nombre                                  | nodifiquelos |    |
| Actualización Decreto 399         Prepagar Servicios         Compra de Servicios Empresariales         Pagar electronicamente | Por favor asegúrese q<br>Organización jurídica:<br>PERSONA NATURAL<br>Tipo de identificación:<br>CÉDULA DE CIUDADANIA<br>Tamaño de la empresa:<br>SELECCIONE                             | ue aparece correctamente su tipo d                | le identificación y su número de iden<br>Nit del proponente: 3<br>nero de identificación: | tificación. Si estos no apare | Nombre                                  | nodifiquetos |    |
| Actualización Decreto 399         Prepagar Servicios         Compra de Servicios Empresariales         Pagar electronicamente | Por favor asegúrese q<br>Organización jurídica:<br>PERSONA NATURAL<br>Tipo de identificación:<br>CÉDULA DE CIUDADANIA<br>Tamaño de la empresa:<br>SELECCIONE<br>Éste campo es requerido. | ue aparece correctamente su tipo d                | le identificación y su número de iden<br>Nit del proponente: 3<br>vero de identificación: | tificación. Si estos no apare | Nombre                                  | nodifiquetos |    |
| Actualización Decreto 399<br>Prepagar Servicios<br>Compra de Servicios Empresariales<br>Pagar electronicamente                | Por favor asegúrese q<br>Organización jurídica:<br>PERSONA NATURAL<br>Tipo de identificación:<br>CÉDULA DE CIUDADANIA<br>Tamaño de la empresa:<br>SELECCIONE<br>Éste campo es requerido. | ue aparece correctamente su tipo d                | le identificación y su número de iden<br>Nit del proponente:<br>Pero de identificación:   | tificación. Si estos no apare | Nombre                                  | nodifiquetos |    |
| Actualización Decreto 399         Prepagar Servicios         Compra de Servicios Empresariales         Pagar electronicamente | Por favor asegúrese q<br>Organización jurídica:<br>PERSONA NATURAL<br>Tipo de identificación:<br>CÉDULA DE CIUDADANIA<br>Tamaño de la empresa:<br>SELECCIONE<br>Éste campo es requerido. | ue aparece correctamente su tipo d                | le identificación y su número de iden<br>Nit del proponente:<br>nero de identificación:   | tificación. Si estos no apare | Nombre                                  | nodifiquetos |    |

Si el usuario se encuentra registrado en cámara de comercio, en el registro mercantil, el formulario arrastrara automáticamente alguna de esa información A partir de este punto usted comenzara el diligenciamiento de los datos que le requiere, es importante que lea atentamente la información que le suministra el formulario en cada una de las etapas, que como lo podrá apreciar lleva una secuencia numérica por BLOQUES a modo de paso a paso.

Durante el proceso de diligenciamiento de la información usted encontrara un botón de <u>Grabar</u> por cada paso, es necesario que en la medida que vaya registrando información la grabe a través de esta opción, esto con el fin de no perderla en caso de alguna falla de cualquier tipo.

| MERCI  | CAMARA DE COMERCIO DE CASANARE                                                                                                    |
|--------|----------------------------------------------------------------------------------------------------|
|        | 🖬 Grabar                                                                                                    |
| opor   | tes                                                                                                    |
| abe ar | exar al trámite los siguientes soportes como parte del proceso general que está realizando. Para facilitar el proceso de diligenciamiento a continuación podrá cargar los soportes que se le solicitan y/o generarios si es del caso. Por favor revisar uno a uno los requisitos.                                                                                                    |
| IMPO   | RTANTE III Los soportes que se anexen (imágenes) deben estar debidamente diligenciados y firmados por quien corresponda, ser claros y exactos. Se entenderán válidos y reemplazan las copias físicas que se entregan ante la Cámara de Comercio. En caso de detectarse falsedad esta será remitida a las indes competentes.                                                                                                    |
|        | Riterar                                                                                                    |
| Sec 1. | Descripción                                                                                                    |
| ť      | RUT DEL PROPONENTE<br>Copia del RUT de la persona natural                                                                                                    |
|        | DOCUMENTO DE IDENTIDAD DEL PROPONENTE<br>Copia del documento de identidad del proponente persona natural.                                                                                                    |
|        | CERTIFICACION DEL TAMAÑO DE LA EMPRESA<br>Certificación del tamaño de la empresa firmada por el proponente o su contador. Recuerde que se considera pequeña empresa cuando tenga activos inferiores a 5000 SMMLV y menos de 50 empleados.                                                                                                    |
|        | DOCUMENTO DE IDENTIDAD DEL CONTADOR O REVISOR FISCAL<br>Copia del documento de identidad del contador público o revisor fiscal que firma las certificaciones anexas y los informes financieros.                                                                                                    |
|        | TARJETA PROFESIONAL DEL CONTADOR PUBLICO O REVISOR FISCAL<br>Copia de la tarjeta profesional del contador público o revisor fiscal (según sea el caso) que firma las certificaciones y los informes financieros.                                                                                                    |
|        | CERTIFICACION DE LA JUNTA CENTRAL DE CONTADORES<br>Certificación de la Junta Central de Contadores, con fecha de expedición inferior a 2 meses, del contador o revisor fiscal que firma las declaraciones y los informes financieros.                                                                                                    |
|        | CERTIFICACION DEL APORTES AL SISTEMA DE SEGURIDAD SOCIAL<br>De acuerdo con lo establecido en la Ley 789 de 2002, artículo 50, el proponente debe anexar certificación en la que conste que se encuentra al día en sus obligaciones laborales relacionadas con Planilla Única de Aportes al Sur de Seguridad Social. En caso de persona natural sin empleados, anexar copia del último pago de la planilla Única del proponente. En caso de persona natural con empleados, anexar certificación del contador o revisor fiscal donde conste que se encuentra al día en sus obligaciones laborales relacionadas con Planilla Única de Aportes al Sur de Seguridad Social. En caso de persona natural sin empleados, anexar certificación del contador o revisor fiscal donde conste que se encuentra al día con los aportes al sistema de seguridad social o en su defecto con del último pago de la planilla única del proponente y sus empleados. |
| tran   | do registros del 1 al 7 de un total de 7 registros                                                                                                    |
|        |                                                                                                    |
|        | Anterior bloque Siguiente                                                                                                    |

El formulario le ira indicando los soportes que deberá anexar, estos soportes podrá ser aportados en físico y/o cargados en el sistema a través de la opción que señala la imagen. De manera predeterminada el formulario le permite descargar algunas de las declaraciones que requiere aportar haciendo clic sobre el icono que se muestra en la imagen dicho formato se descarga para ser DILIGENCIADO y firmado por quien allí indique

| Danúalta da antedos Finanalaros  | 🗹 Datos de Ubicación Comercial y de No   | tificación                                                     |                               |  |
|----------------------------------|------------------------------------------|----------------------------------------------------------------|-------------------------------|--|
| Deposito de estados mancieros    |                                          |                                                                |                               |  |
| Inscripción de proponente        | Datos de ubicación comercial             |                                                                |                               |  |
| Actualización Decreto 399        | Dirección comercial: 😮                   | Municipio comercial:                                           | Número de celular             |  |
| Prepagar Servicios               | Dirección comercial                      |                                                                | Número de celular             |  |
|                                  | Télefono No. 2                           | Télefono No. 3                                                 | Email:                        |  |
| ompra de Servicios Empresariales | Télefono No. 2                           | Télefono No. 3                                                 | Email:                        |  |
| eingreso Genérico Trámites       | 2                                        |                                                                |                               |  |
| agar electronicamente            | 🕑 Datos de notificación judícial         |                                                                |                               |  |
|                                  | Dirección notificación 🕄                 | Municipio de notificación                                      | Número de celular:            |  |
|                                  | Dirección Notificación                   | SELECCIONE                                                     | Vúmero de celular:            |  |
|                                  | Télefono No. 2:                          | Télefono No. 3:                                                | Email                         |  |
|                                  | Télefono No. 2:                          | Télefono No. 3:                                                | Email                         |  |
|                                  | 🗹 Autorización para el envio de notifica | ciones y comunicaciones                                        |                               |  |
|                                  | Por favor a continuación confirme la aut | orización para enviar comuncaciones y notificaciones de interé | s a sus correos electrónicos. |  |
|                                  |                                          | Autorizo el envío a mis correos electrónicos                   | i.                            |  |
|                                  |                                          |                                                                |                               |  |

Como se menciono anteriormente parte de la información es tomada de los registros asociados que el usuario ya tiene en cámara de comercio (..) tal es el caso de los datos de notificación judicial y ubicación comercial, por tal razón solo será necesario diligenciarlos en caso de no estar registrado. Recuerde siempre seleccionar la opción grabar una vez diligenciados los datos

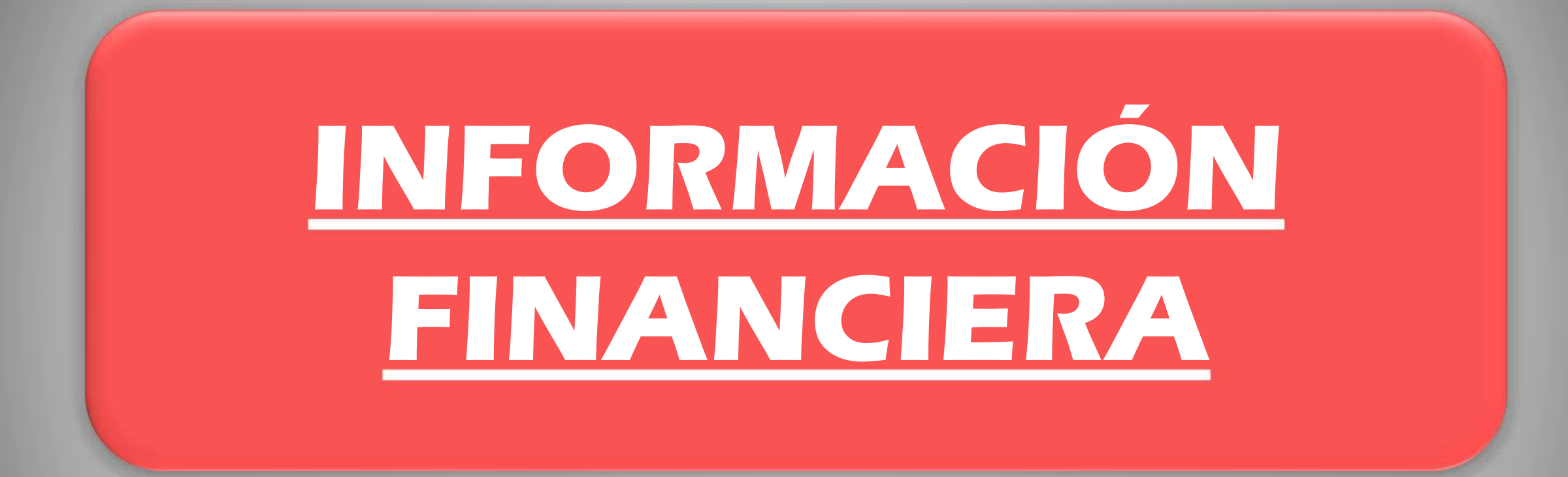

|                                    |                                   | Información financiera Año 2023  |                                               |                                         |
|------------------------------------|-----------------------------------|----------------------------------|-----------------------------------------------|-----------------------------------------|
|                                    | Prepagar Servicios                |                                  | Fecha de corte para el año: 2023, formato AAA | A-MM-DD:                                |
|                                    | Compra de Servicios Empresariales |                                  | Fecha de corte                                | 🗰 🛍                                     |
| onas naturales                     | Reingreso Genérico Tràmites       | C Información de Actives         |                                               |                                         |
| jaaas a lievar                     | Pagar electronicamente            | E mornación de Activos           |                                               |                                         |
| abiliada                           |                                   | Activo Corriente (ActCte)        | Activo No Corriente (ActNoCte)                | Activos Totales (ActTot)                |
| en soportar su                     |                                   | 0                                | 0                                             | 0                                       |
| o NIIF en que<br>asifique, así las |                                   | Patrimonio Neto (PatNet)         | Pasivo + Patrimonio (PasPat)                  | Ingresos Actividad Principal            |
| s se aportara el                   |                                   | Otros Ingresos                   | Gastos Operacionales (GasOpe)                 | Otros Gastos                            |
| unto completo                      |                                   | 0                                | 0                                             | 0                                       |
| stados                             |                                   | Costo de Ventas (CosVen)         | Gastos por impuestos (Gasimp)                 | Utilidad o Pérdida Operacional (UtiOpe) |
| cieros que                         |                                   | 0                                | 0                                             | 0                                       |
| sponda-                            |                                   | Utilidad o Pérdida Neta (UtiNet) | Gastos Intereses (GasInt)                     |                                         |
|                                    |                                   | 0                                | 0                                             |                                         |

GRUPO 1- Gran Empresa

- GRUPO 2 Mediana y pequeña empresa
- GRUPO 3 Microempresa
- Para los grupos 1 y 2 deben anexar los Cinco (5) Estados Financieros, para los del grupo 3 deberá aportar los estados financieros de los numerales 1-2-5
- 1- Estado de situación financiera
- 2- Estado de resultados
- 3- Estado de cambios en el patrimonio
- 4- Estado de flujo de efectivo
- 5- Notas de revelaciones indicando la nueva Normatividad NIIF y al grupo que corresponde.

| Fecha de corte, normalmente<br>el último corte anual, formato<br>AAAA-MM-DD: |                                                                                                    |
|------------------------------------------------------------------------------|----------------------------------------------------------------------------------------------------|
| 20151231 🗰 🛱                                                                 | 4                                                                                                    |
| s                                                                            |                                                                                                    |
| Activo No Corriente                                                          | Activos Totales (ActTot)                                                                                                    |
| 1.835.849.364                                                                | 2.584.848.335                                                                                                    |
| s y Patrimonio                                                               | Pasivo Total (PasTot)                                                                                                    |
| 483.094.663                                                                  | 761.245.203                                                                                                    |
| Pasivo + Patrimonio (PasPat)                                                 | Ingresos Actividad Principal                                                                                                    |
| 2.584.848.335                                                                | 12.737,239.214                                                                                                    |
| Gastos Operacionales                                                         | Otros Gastos                                                                                                    |
| (GasOpe)                                                                     | 30.730.121                                                                                                    |
| Gastos por Impuestos                                                         | Utilidad o Pérdid                                                                                                    |
|                                                                              | 263.174.565                                                                                                    |
| ta Gastos Intereses (GasInt)                                                 |                                                                                                    |
| 30.338.670                                                                   |                                                                                                    |
|                                                                              | Fecha de corte, normalmente<br>el último corte anual, formato<br>AAAA-MM-DD:<br>20151231<br>s<br>Activo No Corriente<br>(ActNoCte)<br>1.835.849.364<br>s y Patrimonio<br>Pasivo Largo Plazo (PasLar)<br>483.094.663<br>Pasivo + Patrimonio (PasPat)<br>2.584.848.335<br>Gastos Operacionales<br>(GasOpe)<br>2.231.222.936<br>Gastos por Impuestos<br>(GasImp)<br>0<br>ta Gastos Intereses (GasInt)<br>30.338.670 |

La información financiera que presente, deberá estar a corte del 31 de diciembre del año inmediatamente anterior, o podrá presentar estado de situación financiera de apertura o a corte trimestral si la empresa fue constituida en el presente año.

Debe registrar la información financiera que solicita el formulario, debe tener presente registrar adecuadamente la fecha de corte y demás información conforme a los datos reflejados en sus estados financieros.

**Nota 1**: la información financiera incluida en el formulario RUES debe ser igual a la contenida en los estados financieros.

**Nota 2:** SI esta registrado ante cámara de comercio deberá estar RENOVADO A CORTE DEL PRESENTE AÑO ANTES DE INGRESAR EL RUP. (la información financiera reportada en el registro mercantil y/o de la entidades sin animo de lucro debe coincidir plenamente con la aportada y registrada en el RUP)

|                                   | \$ Información financiera Año 2023                                      |                                                                     |                                              |
|-----------------------------------|-------------------------------------------------------------------------|---------------------------------------------------------------------|----------------------------------------------|
| Prepagar Servicios                |                                                                         | Fecha de corte para el año: 2023, formato AAA                       | A-MM-DD:                                     |
| Compra de Servicios Empresariales |                                                                         | Fecha de corte                                                      | 8 8                                          |
| Reingreso Genérico Trâmites       | Ø Información da Antiuna                                                |                                                                     |                                              |
| Pagar electronicamente            | Enternation de Actives                                                  | Latin II. Contrats (Latin Ach)                                      | Latine Tables (LaTal                         |
|                                   | Activo Comente (Actute)                                                 | Activo no corriente (Activocte)                                     | ACTIVOS IOTAJES (ACTIOC)                     |
|                                   | 0                                                                       | 0                                                                   | 0                                            |
|                                   | Pasivo Corriente (PasCite)                                              | Pasiro Largo Plazo (PasiLar)                                        | Pasho Total (PasTot)<br>0                    |
|                                   | Patrimonio Neto (PatNet)                                                | Pasivo + Patrimonio (PasPat)                                        | Ingresos Actividad Principal                 |
|                                   | 0                                                                       | 0                                                                   | 0                                            |
|                                   | Otros Indresos                                                          | Gastos Operacionales (GasOpe)                                       | Otros Gastos                                 |
|                                   |                                                                         |                                                                     |                                              |
|                                   | 0                                                                       | 0                                                                   | 0                                            |
|                                   | 0<br>Costo de Ventas (CosVen)                                           | 0<br>Gastos por impuestos (Gasimp)                                  | Utilidad o Pérdida Operacional (UtiOpe)      |
|                                   | 0<br>Costo de Ventas (CosVen)<br>0                                      | 0<br>Gastos por impuestos (Gasimp)<br>0                             | 0<br>Utilidad o Périlda Operacional (UtiOpe) |
|                                   | 0<br>Costo de Ventas (CosVen)<br>0<br>Utilidad o Pérdida Neta (Utilhet) | 0<br>Gastos por impuestos (Gasimp)<br>0<br>Gastos Intereses (Gasim) | 0<br>Utilidad o Périlda Operacional (UtiOpe) |

TENGA PRESENTE AL MOMENTO DE REGISTRAR LOS VALORES DEL ESTADO DE RESULTADOS (P&G) LA UTILIDAD OPERACIONAL Y LA UTILIDAD NETA SE DEBERÁ LIQUIDAR TENIENDO EN CUENTA QUE LA UTILIDAD OPERACIONAL Y LA UTILIDAD NETA SE DEBERÁ SER PLENAMENTE IDENTIFICABLE EN EL FORMULARIO COMO EN EL ESTADO DE RESULTADOS APORTADOS.

AL TRATARSE DE VALORES QUE AFECTAN DIRECTAMENTE INDICADORES DE CAPACIDAD FINANCIERA Y ORGANIZACIONAL SE HACE NECESARIO QUE APAREZCAN REFLEJADOS DE MANERA TEXTUAL EN LOS ESTADOS FINANCIEROS Y QUE SE DETALLEN EN EL DE MANERA PRECISA. PARA PODER COTEJAR Y QUE DICHOS VALORES REFLEJADOS EN EL FORMULARIO TENGAN UN SUSTENTO CLARO, EXPRESO E IDENTIFICABLE EN EL ESTADO FINANCIERO QUE CORRESPONDA. (ACTIVO CORRIENTE, TOTAL ACTIVO, PASIVO CORRIENTE, PASIVO TOTAL, PATRIMONIO, GASTOS POR INTERESES, UTILIDAD O PÉRDIDA OPERACIONAL)

|                                   | Información financiera Año 2023       |                                               |                                         |
|-----------------------------------|---------------------------------------|-----------------------------------------------|-----------------------------------------|
| Hepagar Servicios                 |                                       | Fecha de corte para el año: 2023, formato AAA | A-MM-DD:                                |
| Compra de Servicios Empresariales |                                       | Fecha de corte                                | 88                                      |
| lengreso Genérico Trámites        | <b>U</b> Información de lativos       |                                               |                                         |
| laga electronicamente             | E manacon ac Acardo                   |                                               | 10 21 22                                |
|                                   | Activo Corriente (ActCte)             | Activo No Corriente (ActNoCte)                | Activos Totales (Actilot)               |
|                                   | 0                                     | 0                                             | 0                                       |
|                                   | 🖉 Información de Pasivos y Patrimonio |                                               |                                         |
|                                   | Pasivo Corriente (PasCte)             | Pasivo Largo Plazo (PasLar)                   | Pasivo Total (PasTot)                   |
|                                   | 0                                     | 0                                             | 0                                       |
|                                   | Patrimonio Neto (PatNet)              | Pasivo + Patrimonio (PasPat)                  | Ingresos Actividad Principal            |
|                                   | 0                                     | 0                                             | 0                                       |
|                                   | Otros Ingresos                        | Gastos Operacionales (GasOpe)                 | Otros Gastos                            |
|                                   | 0                                     | 0                                             | 0                                       |
|                                   | Costo de Ventas (CosVen)              | Gastos por impuestos (Gasimp)                 | Utilidad o Pérdida Operacional (UtiOpe) |
|                                   | 0                                     |                                               | 0                                       |
|                                   | Utilidad o Pérdida Neta (UtiNet)      | Gastos Intereses (Gasint)                     |                                         |
|                                   |                                       |                                               |                                         |

LA UTILIDAD OPERACIONAL, LA UTILIDAD NETA, LOS GASTOS OPERACIONALES, LOS GASTOS NO OPERACIONALES, LOS INGRESOS NO OPERACIONALES, LOS INGRESOS OPERACIONALES, LOS COSTOS DE VENTAS, LOS GASTOS POR IMPUESTOS, LOS GASTOS POR INTERESES, DEBEN SER IDENTIFICABLES EN EL ESTADO DE RESULTADOS DEL MISMO MODO QUE FUERON PLASMADOS EN EL FORMULARIO DICHA INFORMACIÓN NO ESTARÁ SUJETA A INTERPRETACIONES SINO QUE DEBE SER CLARA Y GUARDAR PLENA COINCIDENCIA

LOS INDICADORES SERÁN GENERADOS AUTOMÁTICAMENTE POR EL SISTEMA DE ACUERDO A LA INFORMACIÓN FINANCIERA QUE REGISTRE

|                                   | Información financiera Año 2023  |                                               |                                         |
|-----------------------------------|----------------------------------|-----------------------------------------------|-----------------------------------------|
| Prepagar Servicios                |                                  | Fecha de corte para el año: 2023, formato AAA | A-MM-DD:                                |
| Compra de Servicios Empresariales |                                  | Fecha de corte                                | 8 8                                     |
| Reingreso Genérico Trámites       | 🖉 Información de Activos         |                                               |                                         |
| Pager electronicamente            | Activo Corriente (ActOte)        | Activo No Corriente (ActMoCte)                | Activos Totales (Action)                |
|                                   | 0                                | 0                                             | 0                                       |
|                                   | 0<br>Patrimonio Neto (PatVet)    | 0<br>Pasivo + Patrimonio (PasPat)             | 0<br>Ingresos Actividad Principal       |
|                                   | Patrimonio Neto (PatNet)         | Pasivo + Patrimonio (PasPat)                  | Infraets Attividad Principal            |
|                                   | 0                                | 0                                             | 0                                       |
|                                   | Otros Ingresos                   | Gastos Operacionales (GasOpe)                 | Otros Gastos                            |
|                                   | 0                                | 0                                             | 0                                       |
|                                   | Costo de Ventas (CosiVen)        | Gastos por impuestos (Gasimp)                 | Utilidad o Pérdida Operacional (UtiOpe) |
|                                   | 0                                | 0                                             | 0                                       |
|                                   |                                  | 0100 010                                      |                                         |
|                                   | Utilidad o Pérdida Neta (UtiNet) | Gastos Intereses (Gasint)                     |                                         |

GASTOS POR INTERESES: SE RECOMIENDA REVISAR BIEN EL VALOR A REGISTRAR COMO GASTOS POR INTERESES EN EL FORMULARIO YA QUE ESTE RESULTA DE GRAN IMPORTANCIA EN RAZÓN A QUE AFECTA DIRECTAMENTE UN INDICADOR DE CAPACIDAD, POR TAL RAZÓN DEBER REGISTRAR EL VALOR ASOCIADO A INTERESES Y NO EL DE GASTOS FINANCIEROS YA QUE DICHO RUBRO (GASTOS FINANCIEROS) EN MUCHAS OCASIONES ABARCA MÁS VALORES QUE NO NECESARIAMENTE CORRESPONDEN A GASTOS OCASIONADOS POR CONCEPTO DE INTERESES.

RECUERDE REVISAR DE MANERA DETALLADA QUE LA INFORMACION FINANCIERA REGISTRADA EN FORMULARIO COINCIDA PLENAMENTE CON LA REFLEJADA EN LOS ESTADOS FINANCIEROS QUE APORTA, ESTO EN RAZON A QUE DICHA INFORMACION *NO* PODRA SER MODIFICADA NI ACTUALIZADA UNA VEZ SE INSCRIBA EN EL RUP.

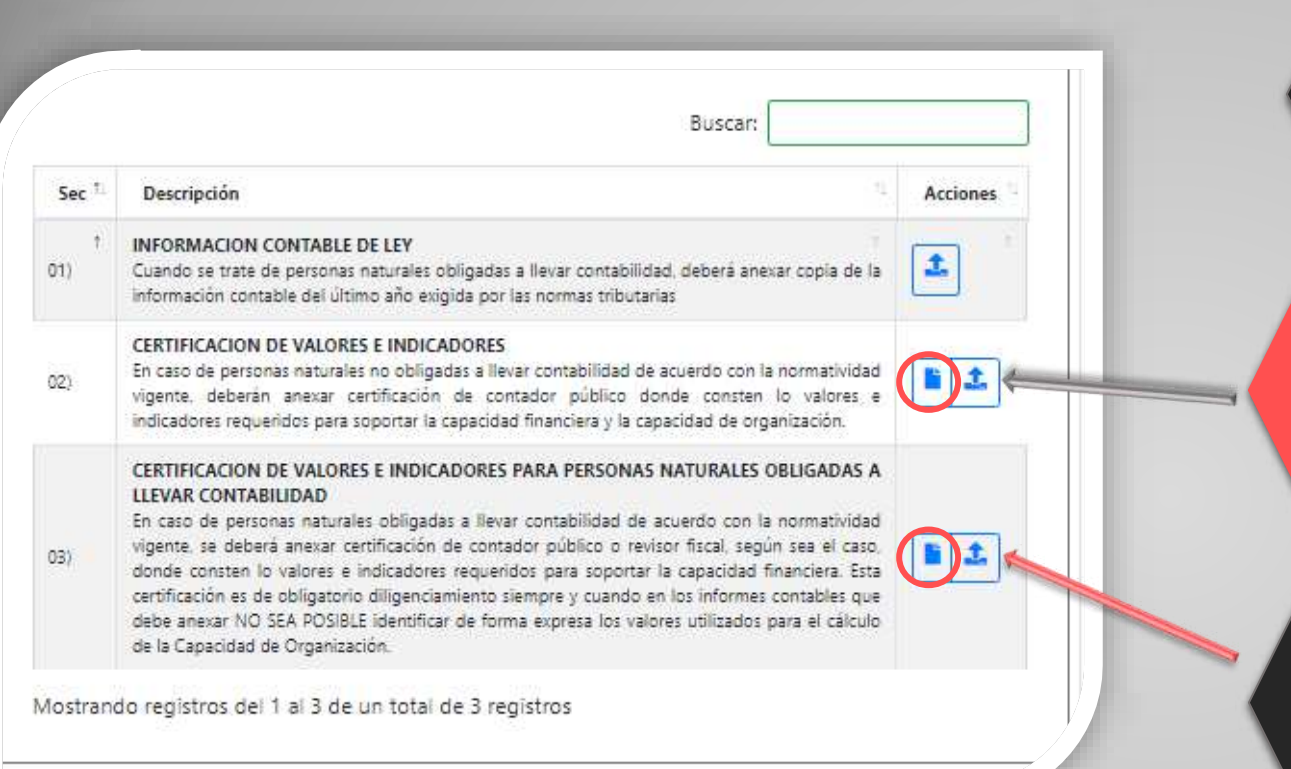

Una ves diligenciada la información financiera el formulario le solicitara una serie de soportes, asociados a esta información según corresponda en el caso de ser personas obligadas o NO a llevar contabilidad.

**PERSONAS NO OBLIGADAS A LLEVAR CONTABILIDAD**: deberán descargar y anexar la declaración que se muestra en la imagen, esta declaración ya se encuentra diligenciada de manera predeterminada con la información financiera diligenciada en el punto anterior y deberá ser firmada por quien allí indique.

PERSONAS NATURALES OBLIGADAS A LLEVAR CONTABILIDAD: Si es una persona natural obligada a llevar contabilidad deberá descargar esta declaración ya se encuentra diligenciada de manera predeterminada con la información financiera diligenciada en el punto anterior y deberá ser firmada por quien allí indique.

**NOTA:** Todas las personas naturales registradas en cámara de comercio están obligadas a llevar contabilidad por tal razón deberán aportar la declaración que corresponde y los soportes de los estados de la información financiera según al grupo al que pertenezca.

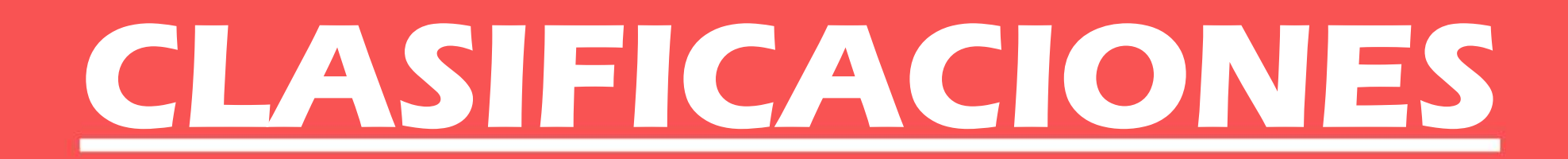

Los proponentes ofertaran sus bienes o servicios registrando unos códigos correspondientes a Todas las actividades, bienes o servicios que estén en capacidad de ofrecer a las entidades estatales, dichos códigos están clasificados en el CLASIFICADOR DE BIENES Y SERVICIOS DE LAS NACIONES UNIDAS.

### Clasificaciones

Por favor indique a continuación las clasificaciones de acuerdo con el clasificador de bienes y servicios de las Naciones Unidas (UNSPSC) al tercer nivel. Si desconoce los códigos posibles, por favor utilice la ayuda que aparece al lado de cada casilla. Puede seleccionar tantas clasificaciones como estime convenientes de acuerdo con los bienes y servicios que aspira proveerle al estado Colombiano. Recuerde que los códigos a indicar deben tener 6 dígitos. Del siguiente enlace puede descargarse la cartilla de códigos. Clasificador UNSPSC. Adicionalmente le proveemos a continuación una explicación rápida de la forma como se usa el código UNSPSC Instrucciones UNSPSC.

|                                                                | - 11 I.S. |
|----------------------------------------------------------------|-----------|
| × 781815 × 781817 8510                                         |           |
| Servicios                                                      |           |
| - 85 - Servicios de Salud                                      |           |
| 8510 - Servicios integrales de salud                           |           |
| 851015 - Centros de salud                                      |           |
| 85101500 - Centros de salud                                    |           |
| 85101501 - Servicios hospitalarios de emergencia o quir?rgicos |           |
| 85101502 - Servicios cl?nicos especializados privados          |           |
|                                                                |           |

# TENER EN CUENTA LO SIGUIENTE

El Clasificador de Bienes y Servicios es el sistema de codificación de las Naciones Unidas para estandarizar productos y servicios, conocido por la sigla UNSPSC Para inscribirse en el Registro Único de Proponentes, RUP, ante las cámaras de comercio, el proponente debe indicar los códigos correspondientes en el tercer nivel, es decir, la codificación a certificar consta de 6 dígitos los cuales corresponden al segmento, familia y clase.

→ Segmento: Es la descripción general del bien o servicio a ofrecer, el cual constituye los dos primeros dígitos del código UNSPSC.

→ Familia: Los segmentos están compuestos por una o más familias, que describen claramente el bien o servicio a ofrecer. Constituyen el tercer y cuarto digito del código UNSPSC.

→ Clase: Está compuesta por una o más familias, que conforman un grupo de productos que comparten características comunes. Constituyen el quinto y sexto digito del código UNSPSC.

EJEMPLO: 80-10-15 Servicios de consultoría de negocios y administración corporativa

Usted deberá registrar en estas casillas, las clasificaciones que vaya a acreditar como proponente puede hacer uso del enlace que el aplicativo que trae integrado el formulario que le ayudara a buscar las clasificaciones. (recuerde leer atentamente las instrucciones que trae cada paso del formulario y seguir la recomendaciones que trae este manual). No existe un limite de clasificaciones, podrá registrar las que considere este en capacidad de ofertar como proponente

### Clasificaciones

Por favor indique a continuación las clasificaciones de acuerdo con el clasificador de bienes y servicios de las Naciones Unidas (UNSPSC) al tercer nivel. Si desconoce los códigos posibles, por favor utilice la ayuda que aparece al lado de cada casilla. Puede seleccionar tantas clasificaciones como estime convenientes de acuerdo con los bienes y servicios que aspira proveerle al estado Colombiano. Recuerde que los códigos a indicar deben tener 6 dígitos. Del siguiente enlace puede descargarse la cartilla de códigos. Clasificador UNSPSC. Adicionalmente le proveemos a continuación una explicación rápida de la forma como se usa el código UNSPSC Instrucciones UNSPSC.

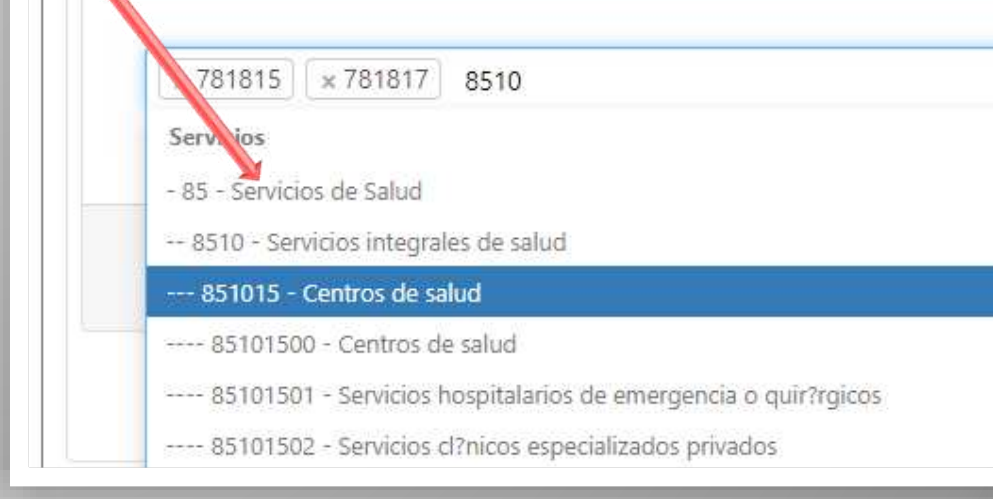

Otra manera que le será útil para buscar los códigos que requiera, es ingresar a través de la pagina de la agencia nacional de contratación a través de su enlace (clasificador de bienes y servicios) <u>https://www.colombiacompra.gov.co/clasificador-de-bienes-y-servicios</u> es una herramienta bastante practica.

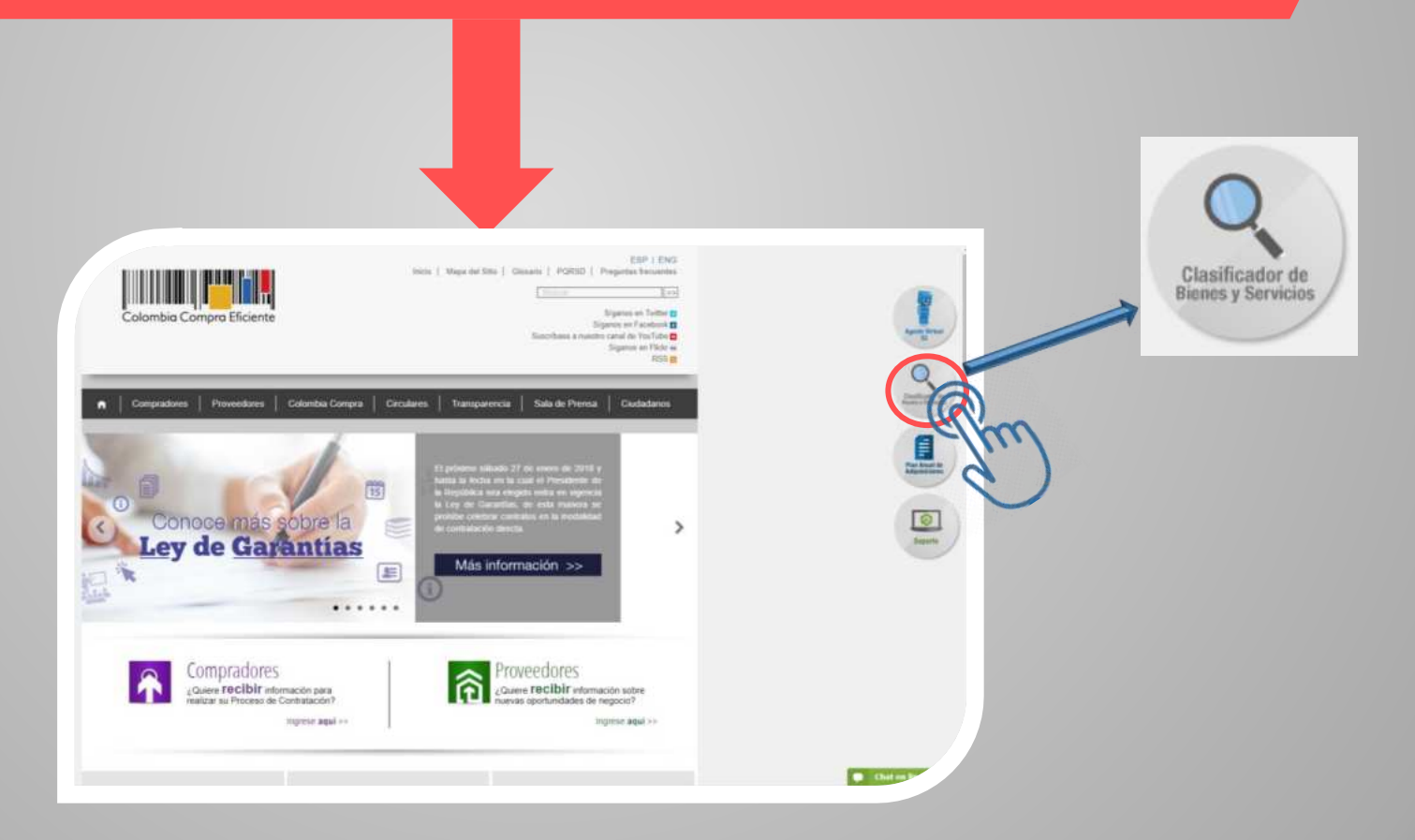

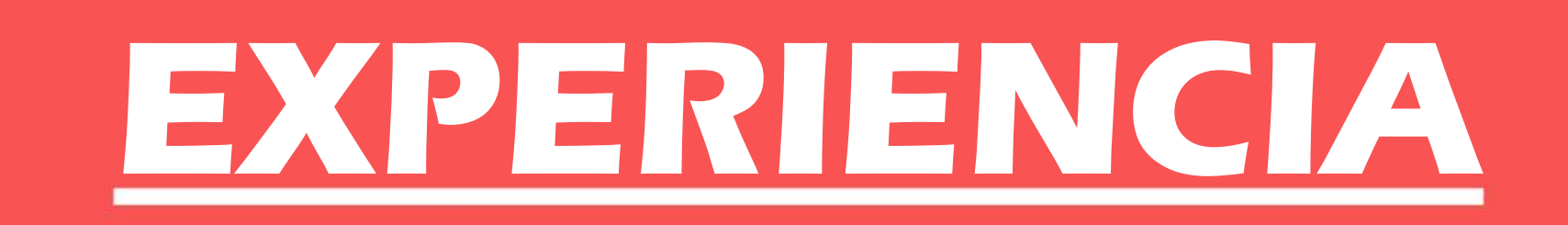

### CAMARA DE COMERCIO DE CASANARE

AMARA DE COMERCIO

Si el soporte del contrato es una certificación del contratante que contiene en forma explícita las clasificaciones UNSPSC, no será necesario adicionar declaración firmada por el representante legal. Le sugerimos entonces que cargue, haciendo uso del botón "Cargar soporte" la imagen de la certificación.

En caso de personas jurídicas con menos de 3 años de constituidas, podrá soportar la experiencia de la persona jurídica en las experiencias individuales de los socios, en este caso, la certificación o contrato a anexar deberá tener como contratista al socio de la referencia.

Cuando el contrato se hubiere realizado a través de consorcios o uniones temporales o formando parte de otra persona jurídica, deberá anexar la certificación o contrato en donde aparezca como contratista el consorcio o la unión temporal. Igualmente anexar como parte del contrato o certificación, documento donde conste que el proponente formó parte del consorcio o unión temporal.

Si el soporte del contrato es una copia del contrato o una certificación en la QUE NO CONSTAN las clasificaciones UNSPSC en las que se clasifica el contrato, DEBERA adicionar una declaración firmada por el representante legal donde consten las clasificaciones del contrato y que este se encuentra terminado. En este caso le recomendamos cargar el soporte (copia del contrato o certificación) haciendo uso del botón "Cargar soporte"; y generar la declaración para que sea firmada por el representante legal. Puede generarla (utilizando el botón "Generar declación", descargarla, firmarla, escanearla y subirla de nuevo utilizando el botón "Cargar Declaración"

III La experiencia debe sustentarse en CONTRATOS TERMINADOS y EJECUTADOS, no se aceptan como parte de la experiencia contratos que estén en ejecución, salvo contratos de tracto sucesivo. En tales casos la certificación que se anexe deberá corresponder con el valor realmente hasta el momento. III **NOTA**: En caso de presentar algún contrato realizado en vigencia del SECOP 2 en donde se hayan firmado digitalmente o el soporte carezca de firmas deberá presentar el pantallazo de la plataforma (secop) en donde evidencia el estado del contrato – Terminado /liquidado acompañado de una declaración firmada por el representante legal en donde acredite bajo la gravedad del juramento dicha novedad.

Para iniciar adicionar los contratos oprima el enlace <u>señalado</u>

+ Adicionar contrato

Haga lectura de la información que aparece en este punto, y tenga en cuenta que la experiencia del proponente deberá estar soportada únicamente a través de <u>cualquiera</u> de los siguientes documentos:

- Copia del contrato ejecutado suscrito por las partes.
- Certificación expedida por el tercero que recibió el bien, obra o servicio en donde conste que ya se encuentra ejecutado y como mínimo contenga la siguiente información: (nombre de las partes, el objeto, fecha de inicio y fecha cierta de terminación, el valor y la identificación del contrato y las partes).
- Acta de liquidación del contrato suscrita por el tercero contratante acompañada de una declaración expedida por el proponente, que se entenderá hecha bajo la gravedad del juramento, en la que certifique que le consta que la información del acta de liquidación esta en firme.
- Órdenes de compra, órdenes de servicio y aceptación de ofertas irrevocables, expedidas por el tercero contratante que recibió los bienes, obras o servicios en los que se identifique el valor, objeto, fecha de terminación, las partes contratantes y este debidamente suscrita (firmada).
- Los contratos de tracto sucesivo se considerarán ejecutados en la porción efectivamente cumplida. Para proceder al registro de la experiencia de un contrato de tracto sucesivo en curso, es necesario que el tercero que recibió los bienes, obras o servicios relacionados certifique expresamente la cuantía y objeto del contrato efectivamente ejecutados.

SECUENCIA: Corresponde a una secuencia numérica con la cual ira identificando cada uno de los contratos que aporte a su experiencia esta partirá en el 001 y continuara en ese orden en la medida que adicione mas contratos.

**CELEBRADO POR:** Aquí usted deberá seleccionar quien ejecuto el contrato, si fue directamente la empresa, si la experiencia la esta aportando un socio, accionista u asociado o si la ejecuto mediante la modalidad de consorcio o unión temporal o sociedad de la que hace o hizo parte

### NOMBRE DEL CONTRATISTA

si el contrato lo ejecuto la empresa o la persona natural directamente, se registrara por defecto el nombre de la misma.

- Si el contrato lo ejecuto un socio, accionista a asociado, se registrara el nombre de quien lo ejecuto. (socio, accionista...etc.)
- si el contrato fue ejecutado mediante la modalidad de consorcio o unión temporal, será el nombre de estos últimos el que se registre
- Si el contrato se trata de experiencia ejecutada por una sociedad de cual hace o hizo parte en calidad de accionista.

| Captura formulario proponente                                                                                                    | 25                                                                                                    | 23                        |
|----------------------------------------------------------------------------------------------------|----------------------------------------------------------------------------------------------------|---------------------------|
| 🗹 Adicionar contrato                                                                                                    |                                                                                                    |                           |
| Los contratos que soportan la<br>001 al 9999, de tal suerte qu<br>deberá utilizar un número que<br>pues así mismo deberán queda<br>revisión posterior en forma orde         | experiencia deberán estar numerados<br>e si desea adicionar un contrato nu-<br>no exista. Este número es muy importa<br>ar marcados los soportes para permiti<br>enada. | del<br>evo<br>nte<br>r la |
|                                                                                                    |                                                                                                    |                           |
| Secuencia                                                                                                    | Celebrado por                                                                                                    |                           |
| Secuencia<br>Secuencia<br>(Indique un número entre 001 y 9999                                                                                                    | Celebrado por<br>Seleccione                                                                                                    | ۲                         |
| Secuencia<br>Secuencia<br>(Indique un número entre 001 y 9999<br>Nombre contratista<br>Nombre contratista                                                                   | Celebrado por Seleccione Nombre contratante Nombre contratante                                                                                                    | 2 V                       |
| Secuencia<br>Secuencia<br>(Indique un número entre 001 y 9999<br>Nombre contratista<br>Nombre contratista<br>Fecha ejecución o terminación                                  | Celebrado por<br>Seleccione<br>Nombre contratante<br>Nombre contratante<br>Valor en pesos                                                                               | •                         |
| Secuencia<br>Secuencia<br>(Indique un número entre 001 y 9999<br>Nombre contratista<br>Nombre contratista<br>Fecha ejecución o terminación<br>Fecha ejecución o terminaciór | Celebrado por<br>Seleccione<br>))<br>Nombre contratante<br>Nombre contratante<br>Valor en pesos<br>0.                                                                   | 2                         |
| Secuencia<br>Secuencia<br>(Indique un número entre 001 y 9999<br>Nombre contratista<br>Nombre contratista<br>Fecha ejecución o terminación<br>Fecha ejecución o terminaciór | Celebrado por<br>Seleccione<br>))<br>Nombre contratante<br>Nombre contratante<br>Valor en pesos<br>0<br>Porcentaje de participación %                                   |                           |
| Secuencia<br>Secuencia<br>(Indique un número entre 001 y 9999<br>Nombre contratista<br>Nombre contratista<br>Fecha ejecución o terminación<br>Fecha ejecución o terminaciór | Celebrado por<br>Seleccione<br>))<br>Nombre contratante<br>Nombre contratante<br>Valor en pesos<br>0<br>Porcentaje de participación %                                   | •                         |

Captura formulario proponentes

### Adicionar contrato

Los contratos que soportan la experiencia deberán estar numerados del 001 al 9999, de tal suerte que si desea adicionar un contrato nuevo deberá utilizar un número que no exista. Este número es muy importante pues así mismo deberán quedar marcados los soportes para permitir la revisión posterior en forma ordenada.

F 7

¥

| Secuencia                            | Celebrado por                                                                                                    |
|--------------------------------------|----------------------------------------------------------------------------------------------------|
| Secuencia                            | Seleccione                                                                                                    |
| (Indique un número entre 001 y 9999) |                                                                                                    |
| Nombre contratista                   | Nombre contratante                                                                                                  |
| Nombre contratista                   | Nombre contratante                                                                                                  |
| Fecha ejecución o terminación        | Valor en pesos                                                                                                    |
| Fecha ejecución o terminaciór 💼      | 0                                                                                                    |
| Valor (SMMLV) digitado               | Porcentaje de participación %                                                                                       |
| Valor (SMMLV) digitado               | 0                                                                                                    |
|                                      | (Solo en caso de ejecución por medio de<br>Consorcios y/o uniones temporales y/o por<br>vinculación con sociedades) |
|                                      |                                                                                                    |

NOMBRE DEL CONTRATANTE, Se debe registrar el nombre a quien se le suministro el bien o servicio tal como aparece en el soporte de experiencia

FECHA DE EJECUCION: Es importante que en esta casilla registre la fecha en la que FINALIZO LA ejecución de dicho contrato. Teniendo como referencia el plazo original del contrato, o la fecha de terminación que se relaciona en el acta de liquidación o en la certificación.

VALOR EN PESOS: Este será el valor TOTAL EJECUTADO que se acredite en el contrato, certificación o en el acta de liquidación.

VALOR EN SALARIOS MINIMOS: En valor del contrato expresado en salarios mínimos se generara automáticamente, Por eso la importancia que registre de manera correcta la FECHA DE TERMINACIÓN/EJECUCIÓN y el VALOR TOTAL EJECUTADO

% PARTICIPACION: La participación deberá registrarse en (0) SALVO si se trata de contratos ejecutados en la modalidad de CONSORCIO o UNIÓN TEMPORAL, en dicho caso si deberá registrar la participación que tuvo en dicho contrato. Captura formulario proponentes

### Adicionar contrato

Los contratos que soportan la experiencia deberán estar numerados del 001 al 9999, de tal suerte que si desea adicionar un contrato nuevo deberá utilizar un número que no exista. Este número es muy importante pues así mismo deberán quedar marcados los soportes para permitir la revisión posterior en forma ordenada.

| Secuencia                            | Celebrado por                                                                                                    |
|--------------------------------------|----------------------------------------------------------------------------------------------------|
| Secuencia                            | Seleccione 🔻                                                                                                    |
| (Indique un número entre 001 y 9999) |                                                                                                    |
| Nombre contratista                   | Nombre contratante                                                                                                  |
| Nombre contratista                   | Nombre contratante                                                                                                  |
| Fecha ejecución o terminación        | Valor en pesos                                                                                                    |
| Fecha ejecución o terminaciór 📋      | <b>d</b> 0                                                                                                    |
| Valor (SMMLV) digitado               | Porcentaje de participación %                                                                                       |
| Valor (SMMLV) digitado               | 0                                                                                                    |
|                                      | (Solo en caso de ejecución por medio de<br>Consorcios y/o uniones temporales y/o por<br>vinculación con sociedades) |
|                                      |                                                                                                    |

Captura formulario proponentes

23

### Adicionar contrato

Los contratos que soportan la experiencia deberán estar numerados del 001 al 9999, de tal suerte que si desea adicionar un contrato nuevo deberá utilizar un número que no exista. Este número es muy importante pues así mismo deberán quedar marcados los soportes para permitir la revisión posterior en forma ordenada.

| Celebrado por                                                                                                    |
|----------------------------------------------------------------------------------------------------|
| Seleccione 🔻                                                                                                    |
|                                                                                                    |
| Nombre contratante                                                                                                  |
| Nombre contratante                                                                                                  |
| Valor en pesos                                                                                                    |
| 0                                                                                                    |
| Porcentaje de participación %                                                                                       |
| o                                                                                                    |
| (Solo en caso de ejecución por medio de<br>Consorcios y/o uniones temporales y/o por<br>vinculación con sociedades) |
|                                                                                                    |

CLASIFICACIONES: En cada contrato usted deberá relacionar los códigos correspondientes a las actividades desarrolladas dentro del objeto contractual de dicha experiencia.

#### Clasificaciones

Por favor indique a continuación las clasificaciones de acuerdo con el clasificador de bienes y servicios de las Naciones Unidas (UNSPSC) al tercer nivel, Si desconoce los códigos posibles, por favor utilice la ayuda que aparece al lado de cada casilla. Puede seleccionar tantas clasificaciones como estime convenientes de acuerdo con los bienes y servicios que aspira proveerle al estado Colombiano. Recuerde que los códigos a indicar deben tener 6 dígitos. Del siguiente enlace puede descargarse la cartilla de códigos. Clasificador UNSPSC. Adicionalmente le proveemos a continuación una explicación rápida de la forma como se usa el código UNSPSC Instrucciones UNSPSC.

🖬 Grabar

Una vez se diligencia la información del contrato y se grabe, ellos se irán enlistando en orden secuencial, al frente de cada contrato aparecen opciones que le permiten generar la declaración que acompañara cada contrato (esta declaración debe ser descargada de manera obligatoria y firmada por el Rep. Legal o proponente), y la opción para cargar los soportes

### Buscar: Nro 1 Contratante Valor Acciones 1 MUNICIPIO DE MANI CASANARE 154,67 001 002 PETROBRAS COLOMBIA LIMITED 38,83 P Ľ 003 MUNICIPIO DE MANI 2.795,00 004 PETROBRAS COLOMBIA LIMITED 8.049.00 P

1

1

1

1

2.540.00

Experiencia del proponente

005

Mostrando registros del 1 al 9 de un total de 9 registros

MUNICIPIO DE MANI

| N A R E           | CASANARE                                                                                                    |            | AE                    |
|-------------------|----------------------------------------------------------------------------------------------------|------------|-----------------------|
| 007               | MUNICIPIO DE MANI                                                                                                    | 129,86     |                       |
| 008               | EMPRESA DE ACUEDUCTO, ALCANTARILLADO Y ASEO DE<br>MANI SA ESP                                                                | 99,88      |                       |
| 009               | EMPRESA DE ACUEDUCTO, ALCANTARILLADO Y ASEO DE<br>MANI S.A. E.S.P.                                                           | 142,25     |                       |
|                   |                                                                                                    |            |                       |
| Mostra            | ndo registros del 1 al 9 de un total de 9 registros                                                                          |            |                       |
| Mostra<br>Accione | ndo registros del 1 al 9 de un total de 9 registros<br>A<br>es del formulario<br>campos del formulario para recibir el pago. | nterior bl | oque Siguiente bloque |

Una vez haya finalizado de registrar la información del formulario, cerciórese que toda la información haya quedado correctamente alimentada de conformidad como se le ha indicado

Finalizada esta revisión en la parte inferior del formulario encontrara cuatro botones los cuales deberá oprimir iniciando con el de VALIDAR, luego VALIDAR SOPORTES (este en caso de que haya cargado los soportes virtualmente) y finalizando con el botón IMPRIMIR FORMULARIO. NOTA: Una ves impreso el formulario, este se cerrara impidiendo cualquier modificación, por eso <u>la importancia</u> <u>de revisar detenidamente la información registrada</u>, en caso de requerir habilitar su formulario nuevamente deberá comunicarse con la oficina de proponentes de la cámara de comercio para solicitar le sea desbloqueado, y de este modo realizar la corrección o adicionar la información faltante.

De igual manera si usted desea finalizar su tramite y radicarlo en línea, lo podrá hacer, firmando de manera electrónica el formulario y realizando el pago en línea, el formulario le ira indicando el paso a paso si desea hacerlo de este modo, para realizar la radicación de manera virtual es necesario que el usario desde el cual esta accediendo corresponda al titular del registro personas naturales o representante legal en caso de personas jurídicas.

| CÁMARA DE COMERCIO                                               | CAMARA DE COMERCIO DE<br>CASANARE                                  |             | AE                |     |  |  |
|------------------------------------------------------------------|--------------------------------------------------------------------|-------------|-------------------|-----|--|--|
| h                                                                |                                                                    |             |                   |     |  |  |
| 007                                                              | MUNICIPIO DE MANI                                                  | 129,86      |                   |     |  |  |
| 008                                                              | EMPRESA DE ACUEDUCTO, ALCANTARILLADO Y ASEO DE<br>MANI SA ESP      | 99,88       |                   |     |  |  |
| 009                                                              | EMPRESA DE ACUEDUCTO, ALCANTARILLADO Y ASEO DE<br>MANI S.A. E.S.P. | 142,25      |                   | *   |  |  |
| Mostranc                                                         | do registros del 1 al 9 de un total de 9 registros                 |             |                   |     |  |  |
|                                                                  | A                                                                  | nterior blo | que Siguiente blo | que |  |  |
| Acciones                                                         | del formulario                                                     |             |                   |     |  |  |
| Valide los ca                                                    | ampos del formulario para recibir el pago.                         |             |                   |     |  |  |
| ✓ Validar el form ✓ Validar Soportes I Imprimir Borra ★ Regresar |                                                                    |             |                   |     |  |  |

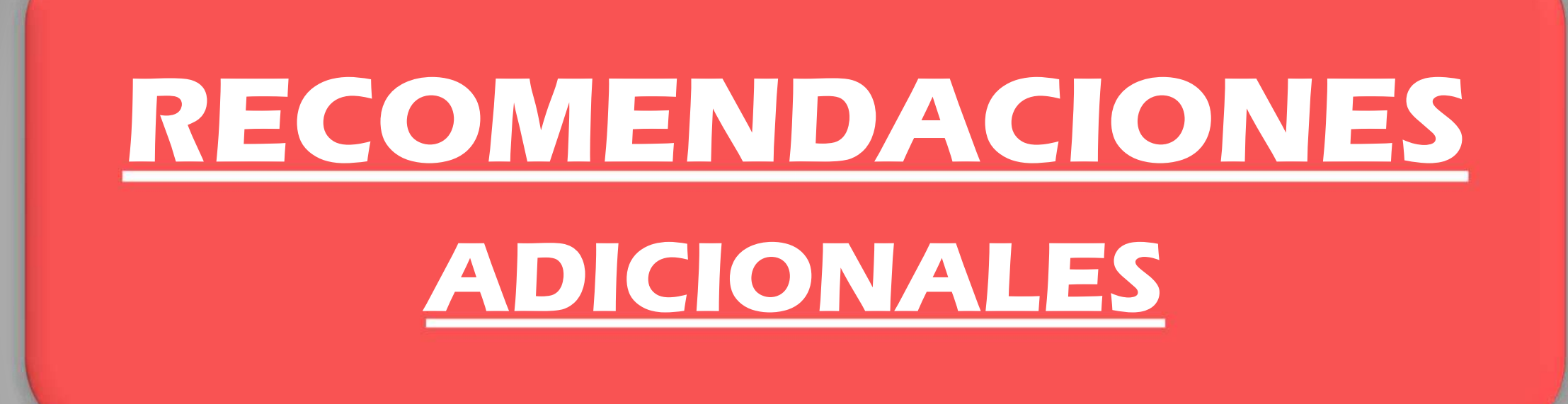

## ✓ CHECK LIST DE SOPORTES PERSONA NATURAL

- -Estado de situación financiera a corte del 31 de Diciembre del año Inmediatamente anterior. SI ESTA OBLIGADA A LLEVAR CONTABILIDAD
- -Estado de resultados integral (pyg) a corte del 31 de diciembre del año Inmediatamente anterior. SI ESTA OBLIGADA A LLEVAR CONTABILIDAD
- Estado de cambios en el patrimonio (solo si esta clasificado como pequeña, mediana o gran empresa) SI ESTA OBLIGADA
   A LLEVAR CONTABILIDAD
- Estado de flujos de efectivo ( solo si esta clasificado como pequeña, mediana o gran empresa) SI ESTA OBLIGADA A LLEVAR
   CONTABILIDAD
- -Notas de revelación en donde conste que la información financiera aportada se presento bajo normas internacionales.
- -Certificación de gastos financieros (la genera el sistema) SI ESTA OBLIGADA A LLEVAR CONTABILIDAD
- -Rut de la Dian firmado
- -Copia de la cédula del proponente
- -Formulario firmado
- Copia de la Tarjeta Profesional del contador
- Copia de la certificación de la junta central de contadores (vigente)
- Copia del documento de identidad del contador.
- Certificación de pago de para fiscales (la Genera el sistema)
- Certificación del Tamaño de la empresa (la genera el sistema)
- Declaración de valores contables (la genera el sistema)
- Declaraciones de los contratos (la genera el sistema) acompañando los soportes de experiencia.

### RECOMENDACIONES A TENER EN CUENTA EN LA EXPERIENCIA

 $\rightarrow$  Los contratos que corresponden a la mínima cuantía y están representados en cartas de aceptación, deberán adicionar la presentación de la oferta económica que junto con la aceptación constituyen en parte integral el contrato.(Inciso 5° del articulo 3.5.4 del decreto 734 de 2012)

 $\rightarrow$  Las personas jurídicas con menos de tres (3) años de constituidas, podrán acreditar su experiencia con base en la experiencia directa de sus socios o accionistas, asociados o constituyentes.

Las Cámaras de Comercio, al hacer el cotejo documental de la experiencia, están en la obligación de verificar la información que reposa en los registros a su cargo y si hay inconsistencias entre los documentos presentados en el RUP y la información que reposa en sus registros, debe abstenerse de hacer el registro.

→ Los soportes de experiencia deberán estar completos y legibles, de tal manera que al realizar su revisión y posteriormente el proceso de digitalización para su archivo, no pierda la calidad y puedan ser consultados sin problema.

→ En caso de contratos ejecutados bajo la modalidad de consorcios u uniones temporales (UT) deberá adjuntarse copia del documento de constitución de dicho consorcio o UT en donde conste el porcentaje de participación (cuando aplique)

## RECOMENDACIONES A TENER EN CUENTA AL MOMENTO DE DILIGENCIAR LOS CONTRATOS EN EL FORMULARIO

 $\rightarrow$  Al momento de registrar los salarios mínimos por cada contrato tome como referencia el valor total del contrato y divídalo en el salario mínimo mensual del AÑO en que FINALIZO la ejecución del contrato.

→ Al tratarse de contratos ejecutados en la modalidad de CONSORCIO o UNIONES TEMPORALES se deberá registrar en el formulario en cada contrato en el espacio destinado al contratista el nombre del consorcio o unión temporal que lo ejecuto, Y NO EL DE EL PROPONENTE.

→ En los contratos que NO sean realizados mediante UNIONES TEMPORALES O CONSORCIOS el ítem de participación o porcentaje en el formulario deberá ser diligenciado en el formulario por cada contrato en (0)

 $\rightarrow$  Aportar declaración por cada contrato que se registre en el formulario en donde conste la identificación del contrato, las clasificaciones de bienes y servicios códigos UNSPSC, el valor expresado en salarios mínimos (El formulario genera modelo predeterminado de la declaración por cada contrato).

- Debe tomar en cuenta que la clasificaciones generales y las asociadas a la experiencia deben estar ajustadas a las necesidades que requiera ofertar, y a las actividades realizadas en los contratos que aporta como experiencia.

### RECOMENDACIONES A TENER EN CUENTA AL MOMENTO DE DILIGENCIAR LA INFORMACIÓN FINANCIERA EN EL FORMULARIO

 $\rightarrow$  La información contable exigida por las normas tributarias será la determinada a partir de las Normas Internacionales de Información Financiera – NIIF. Con corte a 31 de diciembre del año inmediatamente anterior.

 $\rightarrow$  Los estados financieros deberán ser comparativos y tendrán como fecha de corte el 31 de diciembre del año inmediatamente anterior, salvo que el interesado no tenga suficiente antigüedad para preparar estados financieros con corte al 31 de diciembre, evento en el cual deberá inscribirse con estados financieros de corte trimestral o con estados financieros de apertura.

 $\rightarrow$  SI ESTA REGISTRADO ANTE CÁMARA DE COMERCIO DEBERÁ ESTAR RENOVADO A CORTE DEL PRESENTE AÑO ANTES DE INGRESAR EL RUP. (la información financiera reportada en el registro mercantil, debe coincidir plenamente con la aportada y registrada en el RUP)

 $\rightarrow$  La información financiera incluida en el formulario RUES debe ser igual a la contenida en los estados financieros.

Para mayor información y asesoría sobre el registro Único de Proponentes en nuestras oficinas de lunes a viernes en horario de 7:00 am a 12:00m y de 2:00pm a 5:00pm o a través de la línea telefónica 3102165907